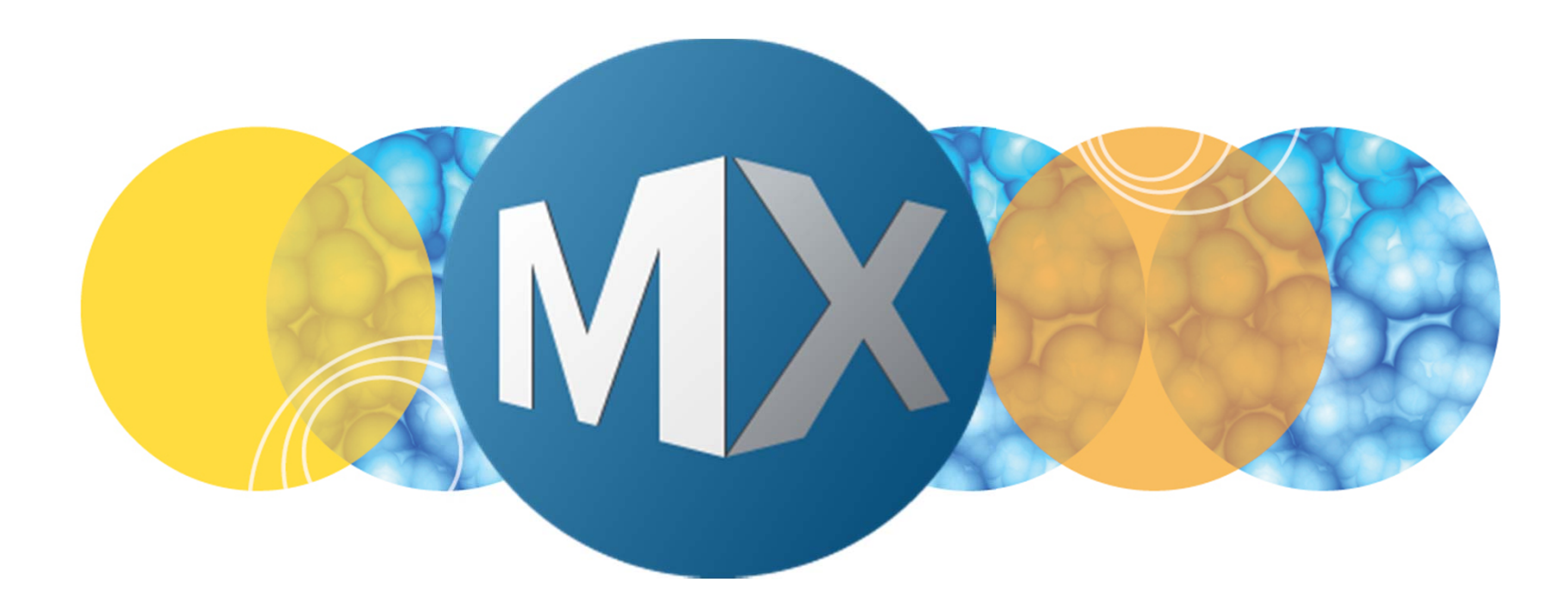

## **MetaXpress® 6 Software Guide**

Creating Color Image Overlays in Review Plate Data

UNLEASH YOUR BRILLIANCE

Date Revised 06/05/15 Version B

 $\textcircled$  2012-2015. Trademarks property of Molecular Devices, LLC or their respective owners. For research use only. Not for use in diagnostic procedures.

The purpose of this chapter is to guide the user through creating up to a 3 color (RGB) overlay post-acquisition in both thumbnail montage and full resolution formats on the **Display** tab in **Review Plate Data**.

Note that this chapter covers this process within **Review Plate Data** ONLY. For additional color overlay options refer corresponding chapter for details.

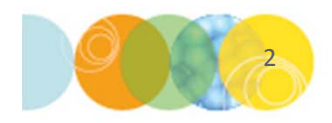

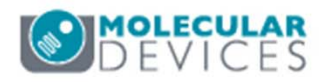

- 1. Open Review Plata Data
  - In the main toolbar click on

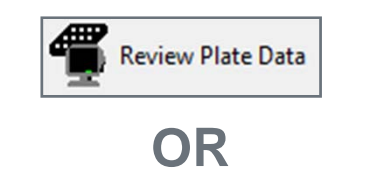

- Under the Screening menu, select Review Plate Data
- 2. Click on the Select Plate button
- 3. Browse through the folders to open the plate of interest

| Vavelengths:           | Data v | iew: | : N | /ell a | arra | nge | mer | nt |    |    | •  |    |    |    |    |    |    |    |    |    | F  | nint | Tal | ble |    |
|------------------------|--------|------|-----|--------|------|-----|-----|----|----|----|----|----|----|----|----|----|----|----|----|----|----|------|-----|-----|----|
|                        |        | 01   | 02  | 03     | 04   | 05  | 06  | 07 | 08 | 09 | 10 | 11 | 12 | 13 | 14 | 15 | 16 | 17 | 18 | 19 | 20 | 21   | 22  | 23  | 24 |
| FITC                   | A      |      |     |        |      |     |     |    |    |    |    |    |    |    |    |    |    |    |    |    |    |      |     |     |    |
|                        | В      |      |     |        |      |     |     |    |    |    |    |    |    |    |    |    |    |    |    |    |    |      |     |     |    |
|                        | С      |      |     | •      |      |     |     |    |    |    |    |    |    |    |    |    |    |    |    |    |    |      |     |     |    |
|                        | D      |      |     | •      |      |     |     |    |    |    |    |    |    |    |    |    |    |    |    |    |    |      |     |     |    |
|                        | E      |      |     | •      |      |     |     |    |    |    |    |    |    |    |    |    |    |    |    |    |    |      |     |     |    |
|                        | F      |      |     | •      |      |     |     |    |    |    |    |    |    |    |    |    |    | _  |    |    |    |      |     |     |    |
|                        | G      |      |     | •      |      |     |     |    |    |    |    |    |    |    |    |    |    |    |    |    |    |      |     |     |    |
|                        | н      |      |     | •      |      |     |     |    |    |    |    |    |    |    |    |    |    |    |    |    |    |      |     |     |    |
|                        |        |      |     | •      |      |     |     |    |    |    |    |    |    |    |    |    |    |    |    |    |    |      |     |     |    |
|                        | J      |      |     | •      |      |     |     |    |    |    |    |    |    |    |    |    |    |    |    |    |    |      |     |     |    |
| Legend                 | K      |      |     | •      |      |     |     |    |    |    |    |    |    |    |    |    |    |    |    |    |    |      |     |     |    |
| Not acquired           | L      |      |     | •      |      |     |     | _  |    |    |    |    |    |    |    |    |    |    |    |    |    |      |     |     |    |
| Acquired, not measured | м      |      |     | •      |      |     |     |    |    |    |    |    |    |    |    |    |    |    |    |    |    |      |     |     |    |
| Displayed well         | N      |      |     | ·      |      |     |     |    |    |    |    |    |    |    |    |    |    |    |    |    |    |      |     |     |    |
| Part of montage        | 0      |      |     |        |      |     |     | _  |    |    |    |    |    |    |    |    |    |    |    |    |    |      |     |     |    |
| Selected wells         | Р      |      |     |        |      |     |     |    |    |    |    |    |    |    |    |    |    |    |    |    |    |      |     |     |    |

| Select Plate for Review                                                                                                    |                               |                                                   |                            |                                             |
|----------------------------------------------------------------------------------------------------|-------------------------------|---------------------------------------------------|----------------------------|---------------------------------------------|
|                                                                                                    |                               |                                                   | <b>I</b>                   | 1                                           |
| Plates     System Administrator [Creator Name -         O4/20/15 [Date Created - Plate Info]         O5/21/15 [Date Created - Plate Info]         O6/04/15 [Date Created - Plate Info] | Plate Info]                   |                                                   |                            |                                             |
| Name [Plate Info]                                                                                                    | Acquisiti                     | Devesda                                           | Contra                     | 1                                           |
|                                                                                                    | Acquisition                   | barcode                                           | Creator                    | Date\Ti                                     |
| EX1NuclearFoci_AMSNVL-C0H8KV1_1                                                                                                    | EX1Nucl                       | <null></null>                                     | System                     | Date\Ti<br>04/20/15                         |
| EX1NuclearFoci_AMSNVL-C0H8KV1_1<br>EX2TransfluorVesicles_AMSNVL-C0H8KV1_2                                                                                                    | EX1Nucl<br>EX2Tran            | <null><br/><null></null></null>                   | System<br>System           | Date\Ti<br>04/20/15<br>04/20/15             |
| EX1NuclearFoci_AMSNVL-C0H8KV1_1<br>EX2TransfluorVesicles_AMSNVL-C0H8KV1_2<br>EX3ThreeCHCellScoring_AMSNVL-C0H8KV1_3                                                                    | EX1Nucl<br>EX2Tran<br>EX3Thre | <null><br/><null><br/><null></null></null></null> | System<br>System<br>System | Date\Ti<br>04/20/15<br>04/20/15<br>04/20/15 |

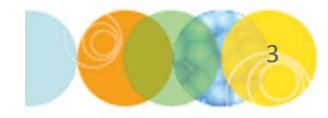

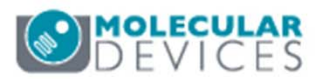

#### Thumbnail Montage ("HTS") Images

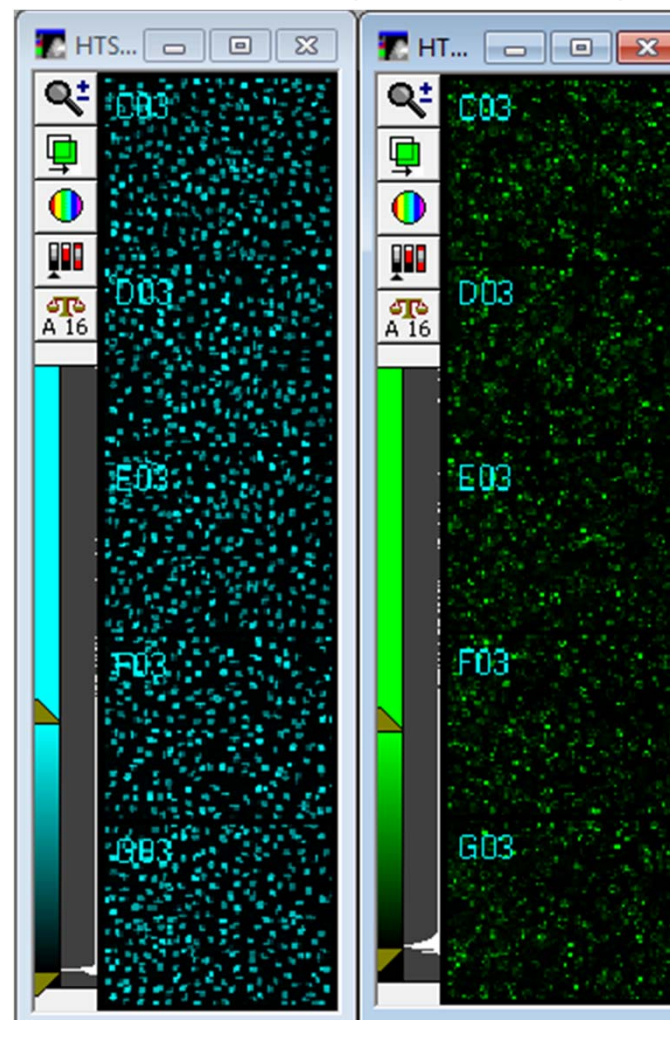

#### **High Resolution Images**

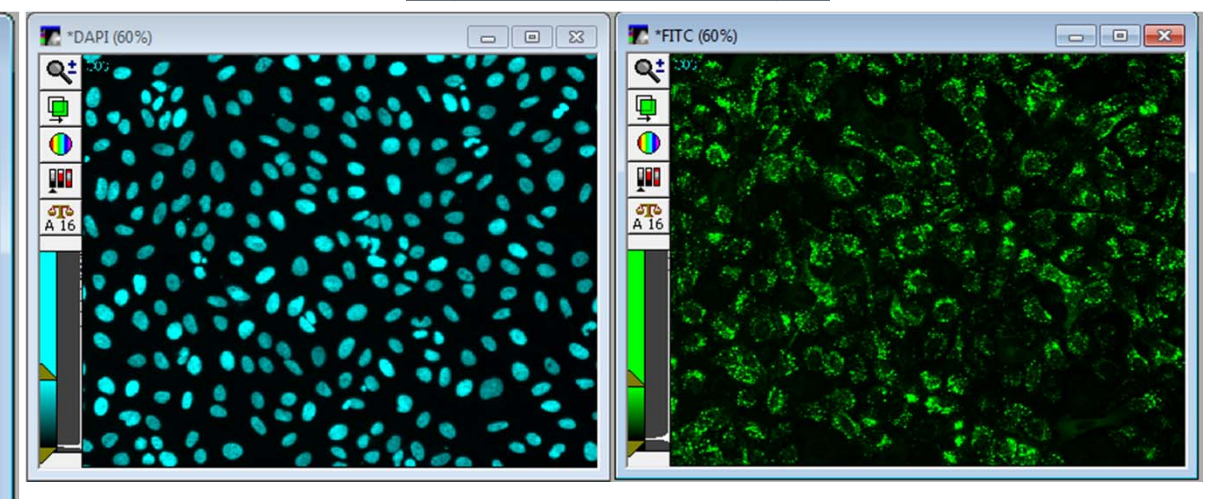

- In plate view, highlight a consecutive range of wells to display the HTS-Thumbnail Montage
  - Refer to the chapters on viewing images in Review Plate Data for more details

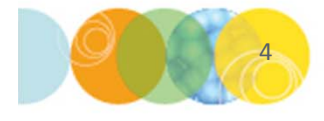

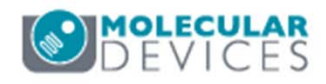

| 🕦 Review Plate Data -                                              |            |                              |                                                                                                    |           |           |        |          |      |      |      |          |       |      |             |    |    |    |        | 0         |     | ٥      | 2        | ×  |
|--------------------------------------------------------------------|------------|------------------------------|----------------------------------------------------------------------------------------------------|-----------|-----------|--------|----------|------|------|------|----------|-------|------|-------------|----|----|----|--------|-----------|-----|--------|----------|----|
| Select Plate                                                       | EX1Tr      | ansfl                        | uorVe                                                                                                    | sicle     | s_AM      | SNV    | L-FC     | DJR  | FV1  | _20  | 5        |       |      |             |    |    |    |        |           |     |        |          |    |
| Wavelengths:                                                       | Data v     | sta view: Well arrangement 🔹 |                                                                                                    |           |           |        |          |      |      |      |          |       |      | Print Table |    |    |    |        |           |     |        |          |    |
| DAPI                                                               |            | 01                           | 02 03                                                                                                    | 04        | 05 0      | 6 07   | 08       | 09   | 10   | 11   | 12       | 13    | 14   | 15          | 16 | 17 | 18 | 19     | 20        | 21  | 22 2   | 3 2      | 24 |
| FITC                                                               | Α          |                              |                                                                                                    |           |           |        |          |      |      |      |          |       |      |             |    |    |    |        |           |     |        |          |    |
|                                                                    | В          |                              |                                                                                                    |           |           |        |          |      |      |      |          |       |      |             |    |    |    |        |           |     |        | Τ        |    |
|                                                                    | С          |                              | -                                                                                                    |           |           |        |          |      |      |      |          |       |      |             |    |    |    |        |           |     |        | Т        |    |
|                                                                    | D          |                              | -                                                                                                    |           |           |        |          |      |      |      |          |       |      |             |    |    |    |        |           |     |        | Τ        |    |
|                                                                    | E          |                              | -                                                                                                    |           |           |        |          |      |      |      |          |       |      |             |    |    |    |        |           |     |        | Τ        |    |
|                                                                    | F          |                              |                                                                                                    |           |           | $\top$ |          |      |      |      |          |       |      |             |    |    |    |        |           |     |        | T        |    |
|                                                                    | G          |                              |                                                                                                    |           |           | $\top$ |          |      |      |      |          |       |      |             |    |    |    |        |           |     | $\top$ | $\top$   |    |
|                                                                    | Н          |                              |                                                                                                    |           |           | $\top$ |          |      |      |      |          |       |      |             |    |    |    |        |           |     | $\neg$ | +        | Τ  |
|                                                                    | 1          | $\square$                    |                                                                                                    |           |           | $\top$ |          |      |      |      |          |       |      |             |    |    |    |        |           |     | $\top$ | +        | -  |
|                                                                    | J          |                              |                                                                                                    | $\square$ | ++        | $\top$ |          |      |      |      |          |       |      |             |    |    |    |        |           |     | +      | $^{+}$   | -  |
| 2000                                                               | K          |                              |                                                                                                    | $\vdash$  | ++        | +      | $\vdash$ |      |      | -    | $\vdash$ |       |      |             |    |    |    |        |           |     | +      | $^{+}$   | -  |
| Legend                                                             | L          | H                            |                                                                                                    | $\vdash$  | ++        | +      | $\vdash$ |      |      |      | $\vdash$ |       |      |             |    |    |    |        |           |     | +      | $^{+}$   | -  |
| Not acquired                                                       | M          | H                            |                                                                                                    | $\vdash$  | ++        | +      |          |      |      | -    | $\vdash$ |       |      |             |    | -  |    |        | $\square$ |     | +      | $^{+}$   | -  |
| <ul> <li>Acquired, not measured</li> <li>Displayed well</li> </ul> | N          | H                            |                                                                                                    | $\vdash$  | ++        | +      | $\vdash$ |      |      | -    | $\vdash$ |       |      |             |    |    |    |        | $\square$ |     | +      | $^{+}$   | -  |
| Part of montage                                                    | 0          | H                            | -                                                                                                    | $\vdash$  | ++        | +      |          |      |      | -    | $\vdash$ |       |      |             |    | -  |    |        |           |     | +      | +        | -  |
| Selected wells                                                     | P          | H                            | -                                                                                                    | $\vdash$  |           | +      | $\vdash$ |      |      | -    | $\vdash$ |       |      |             |    |    |    |        | $\vdash$  |     | +      | +        | -  |
| Display Run Analysis Mea                                           | suremen    | ige:<br>nts  <br>Ima         | Graph<br>Graph                                                                                                    | x o       | , ⊾<br>À. | NOW    | well     | info | ma   | tion | 1        |       | •    |             |    |    |    | Col    | : [       | yar |        |          | -  |
| Color Composite                                                    | Source     | R:                           | <non< td=""><td>e&gt;</td><td>•</td><td></td><td></td><td>G:</td><td>FI</td><td>ТС</td><td></td><td>,</td><td>•</td><td></td><td></td><td></td><td></td><td>E</td><td>3: [</td><td>DAP</td><td>1</td><td>,</td><td>1</td></non<> | e>        | •         |        |          | G:   | FI   | ТС   |          | ,     | •    |             |    |    |    | E      | 3: [      | DAP | 1      | ,        | 1  |
|                                                                    |            |                              |                                                                                                    |           |           |        |          |      |      |      |          |       |      |             |    |    |    |        |           |     |        |          |    |
| Load Selected Images<br>Reset Image Displays                       | Cellular F | Resul                        | ts                                                                                                    | ]         |           |        |          | N    | avig | ate  | Se       | lecti | ions |             |    |    |    | 0<br>? |           | Sel | ectio  | n<br>ose |    |

- 5. Select the **Display** tab
- Select the appropriate wavelengths in the Source RGB drop-down menus

\*NOTE\* You are combining three monochrome images into a single full-color image. The "R," "G," and "B" annotations in this dialog stand for Red, Green, and Blue, respectively. These are the colors that will be assigned to your selected images in the resulting color overlay.

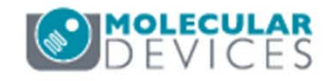

| 🐠 Review Plate Data -                      |                                                                                                    |      |        |       |      |      |        |      |      |      |     |       |     |    |    |    |    |     | -    |      | ۰     |     | ×  |
|--------------------------------------------|----------------------------------------------------------------------------------------------------|------|--------|-------|------|------|--------|------|------|------|-----|-------|-----|----|----|----|----|-----|------|------|-------|-----|----|
| Select Plate                               | EX1Tr                                                                                                    | ansf | luorVe | sicle | s_Al | MSN  | VL-FI  | DJR  | FV1  | _26  | 6   |       |     |    |    |    |    |     |      |      |       |     |    |
| Wavelengths:                               | Data v                                                                                                    | iew: | Wel    | arra  | ange | ment |        |      | •    | ]    |     |       |     |    |    |    |    |     | F    | nint | Tab   | le  |    |
| DAPI                                       |                                                                                                    | 01   | 02 03  | 3 04  | 05   | 06 0 | 07 08  | 09   | 10   | 11   | 12  | 13    | 14  | 15 | 16 | 17 | 18 | 19  | 20   | 21   | 22    | 23  | 24 |
| FITC                                       | Α                                                                                                    |      |        |       |      |      |        |      |      |      |     |       |     |    |    |    |    |     |      |      |       |     |    |
|                                            | В                                                                                                    |      |        |       |      |      |        |      |      |      |     |       |     |    |    |    |    |     |      |      |       |     |    |
|                                            | С                                                                                                    |      | -/     |       |      |      |        |      |      |      |     |       |     |    |    |    |    |     |      |      |       |     |    |
|                                            | D                                                                                                    |      | -      |       |      |      |        |      |      |      |     |       |     |    |    |    |    |     |      |      |       |     |    |
|                                            | E                                                                                                    |      | •      |       |      |      |        |      |      |      |     |       |     |    |    |    |    |     |      |      |       |     |    |
|                                            | F                                                                                                    |      | •      |       |      |      |        |      |      |      |     |       |     |    |    |    |    |     |      |      |       |     |    |
|                                            | G                                                                                                    |      | -      |       |      |      |        |      |      |      |     |       |     |    |    |    |    |     |      |      |       |     |    |
|                                            | Н                                                                                                    |      |        |       |      |      |        |      |      |      |     |       |     |    |    |    |    |     |      |      |       |     |    |
|                                            |                                                                                                    |      | •      |       |      |      |        |      |      |      |     |       |     |    |    |    |    |     |      |      |       |     |    |
|                                            | J                                                                                                    |      | ·      |       |      |      |        |      |      |      |     |       |     |    |    |    |    |     |      |      |       |     |    |
| Legend                                     | K                                                                                                    |      |        |       |      |      |        |      |      |      |     |       |     |    |    |    |    |     |      |      |       |     |    |
| Not acquired                               | L                                                                                                    |      | •      |       |      |      |        |      |      |      |     |       |     |    |    |    |    |     |      |      |       |     |    |
| <ul> <li>Acquired, not measured</li> </ul> | M                                                                                                    |      | ·      |       |      |      |        |      |      |      |     |       |     |    |    |    |    |     |      |      |       |     |    |
| Displayed well                             | N                                                                                                    |      | •      |       |      |      |        |      |      |      |     |       |     |    |    |    |    |     |      |      |       |     |    |
| Part of montage                            | 0                                                                                                    |      |        |       |      |      |        |      |      |      |     |       |     |    |    |    |    |     |      |      |       |     |    |
| Selected wells                             | P                                                                                                    |      |        |       |      |      |        |      |      |      |     |       |     |    |    |    |    |     |      |      |       |     |    |
|                                            | Monta                                                                                                    | ge:  | 1      | x 5   | ÷    |      |        |      |      |      |     |       |     |    |    |    |    |     |      |      |       |     |    |
| Display Run Analysis Mea                   | suremer                                                                                                    | nts  | Graph  |       |      |      |        |      |      |      |     |       |     |    |    |    |    |     |      |      |       |     |    |
| Show Values                                |                                                                                                    | Ima  | age O  | verla | y:   | Shov | v well | info | ma   | tion |     | •     |     |    |    |    |    | Col | : 0  | yar  | ı     | _   | •  |
| Intensity Profile                          |                                                                                                    |      |        |       |      |      |        |      |      |      |     |       |     |    |    |    |    |     |      |      |       |     |    |
| Color Composite                            | EX1TransfluorVesicles_AMSNVL-FDJRFV1_26         Data view:       Vellarrangement         01       02       03       04       05       06       07       08       09       10       11       12       13       14       15       16       17       18       19       20       21       22       23       24         A       A </td |      |        |       |      |      |        |      |      |      |     |       |     |    |    |    |    |     |      |      |       |     |    |
| Scale 16 Bit Images:                       |                                                                                                    |      |        |       |      |      |        |      |      |      |     |       |     |    |    |    |    |     |      |      |       |     |    |
| Auto Scale                                 | Range                                                                                                    | : 4  | 095    |       | -    |      |        |      |      |      |     |       |     |    |    |    |    |     |      |      |       |     |    |
|                                            |                                                                                                    |      |        |       |      |      |        |      |      |      |     |       |     |    |    |    |    |     |      |      |       |     |    |
|                                            |                                                                                                    |      |        |       |      |      |        |      |      |      |     |       |     |    |    |    |    |     |      |      |       |     |    |
|                                            |                                                                                                    |      |        |       |      |      |        |      |      |      |     |       |     |    |    |    |    |     |      |      |       |     |    |
|                                            |                                                                                                    |      |        |       |      |      |        |      |      |      |     |       |     |    |    |    |    |     |      |      |       |     |    |
|                                            | _                                                                                                    |      | _      |       |      |      |        | _    | _    | _    | _   | _     | _   | _  | _  | _  | _  | _   | _    | _    | _     | _   |    |
| Load Selected Images                       |                                                                                                    |      |        |       |      |      |        | N    | avig | ate  | Sel | ectio | ons |    |    | •  |    | C   | lear | Se   | lecti | on  |    |
| Reset Image Displays                       | Cellular F                                                                                                    | Resu | lts    |       |      |      |        |      |      |      |     |       |     |    |    |    | 1  | ?   | )    |      | C     | los | e  |
|                                            |                                                                                                    |      |        | 9     |      |      |        |      |      |      |     |       |     |    |    |    |    | ~   | ٣    |      |       |     | _  |
|                                            |                                                                                                    |      |        | -     |      |      | _      |      |      | -    |     |       | -   |    |    | -  | -  |     | -    | -    |       | -   | _  |

- Enable Color Composite on the Display tab
  - A Thumbnail Montage will appear as a color overlay named HTS-Encoded in place of the individual thumbnail montages

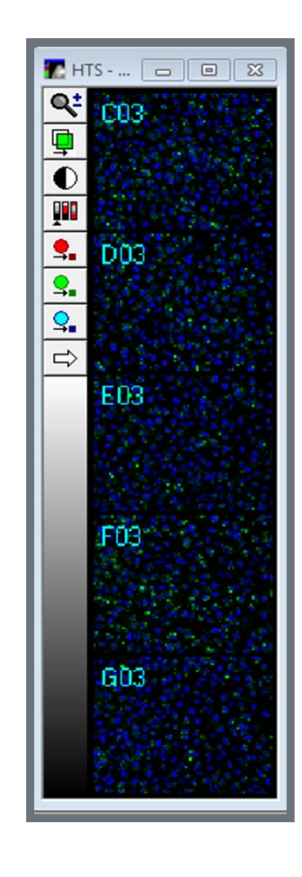

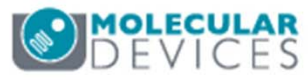

#### **Displaying High Resolution Color Overlay Images**

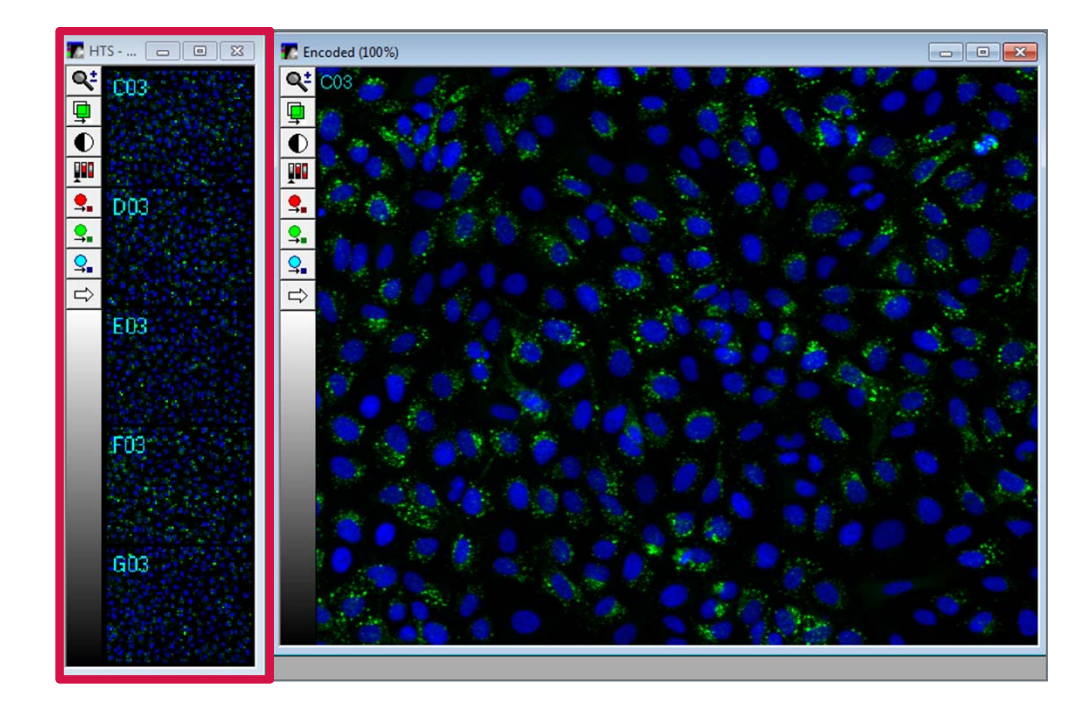

\*NOTE\* To display a high resolution image, click on the thumbnail montage ONLY, do NOT click on the well arrangement within **Review Plata Data** as this will only the images displayed in the thumbnail montage.

- 8. Click in the thumbnail montage to display a high resolution color overlay image named **Encoded** 
  - The high resolution image will update automatically if you click on an alternate thumbnail in the montage

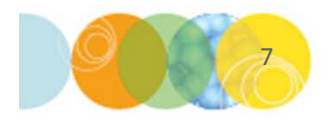

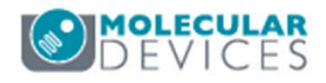

## Adjusting Display of Color Overlays

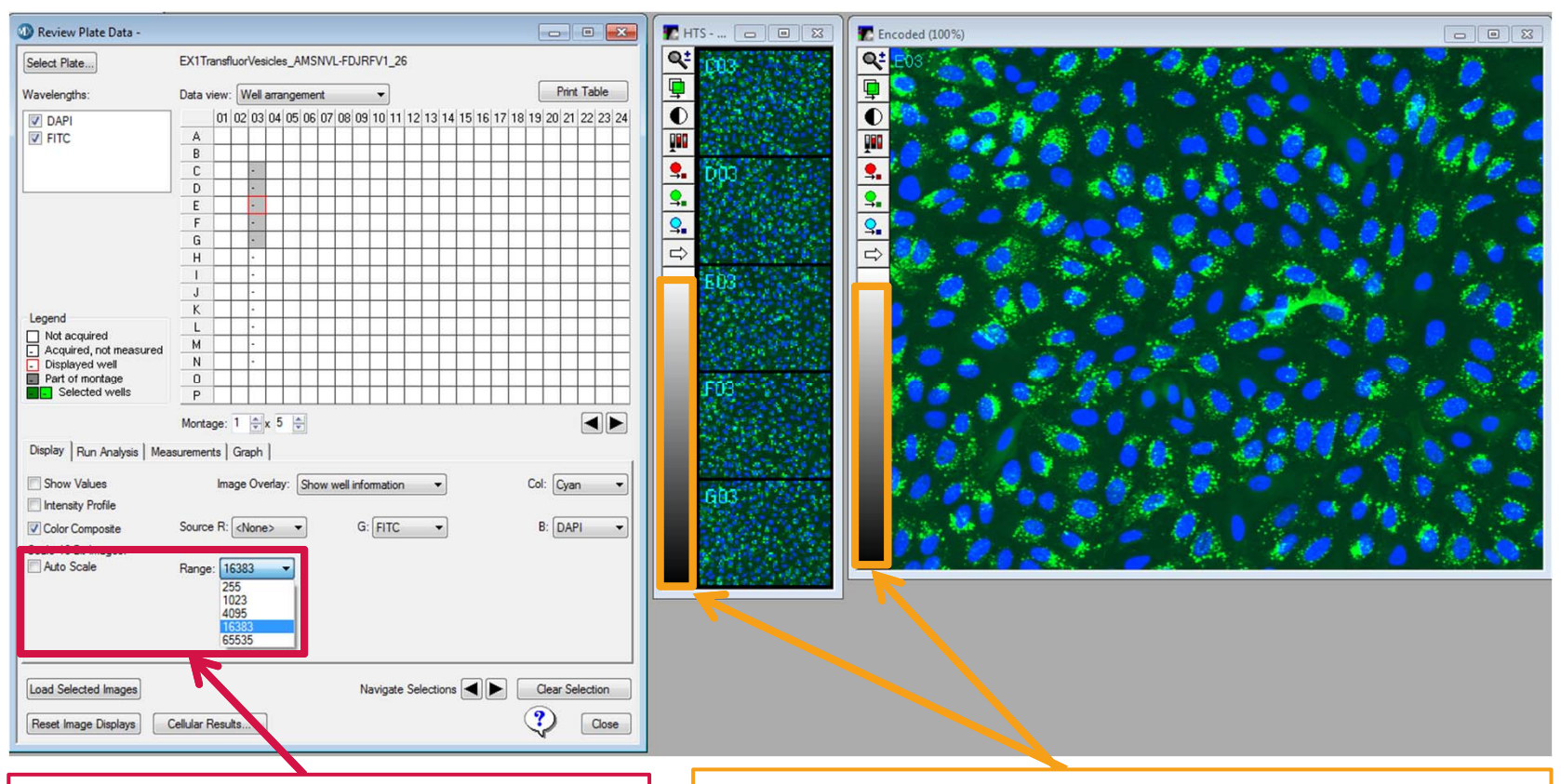

Overlay images are auto scaled by default. To select an alternate intensity range to display in your images, disable **Auto Scale**, then select a desired intensity **Range** from the drop down menu.

To adjust brightness and contrast on an overlay image, click and drag within the grayscale bar on each image window. Dragging up increases brightness, dragging down increases contrast.

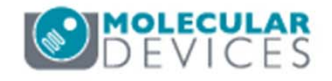

#### **Adjusting Individual Color Channels**

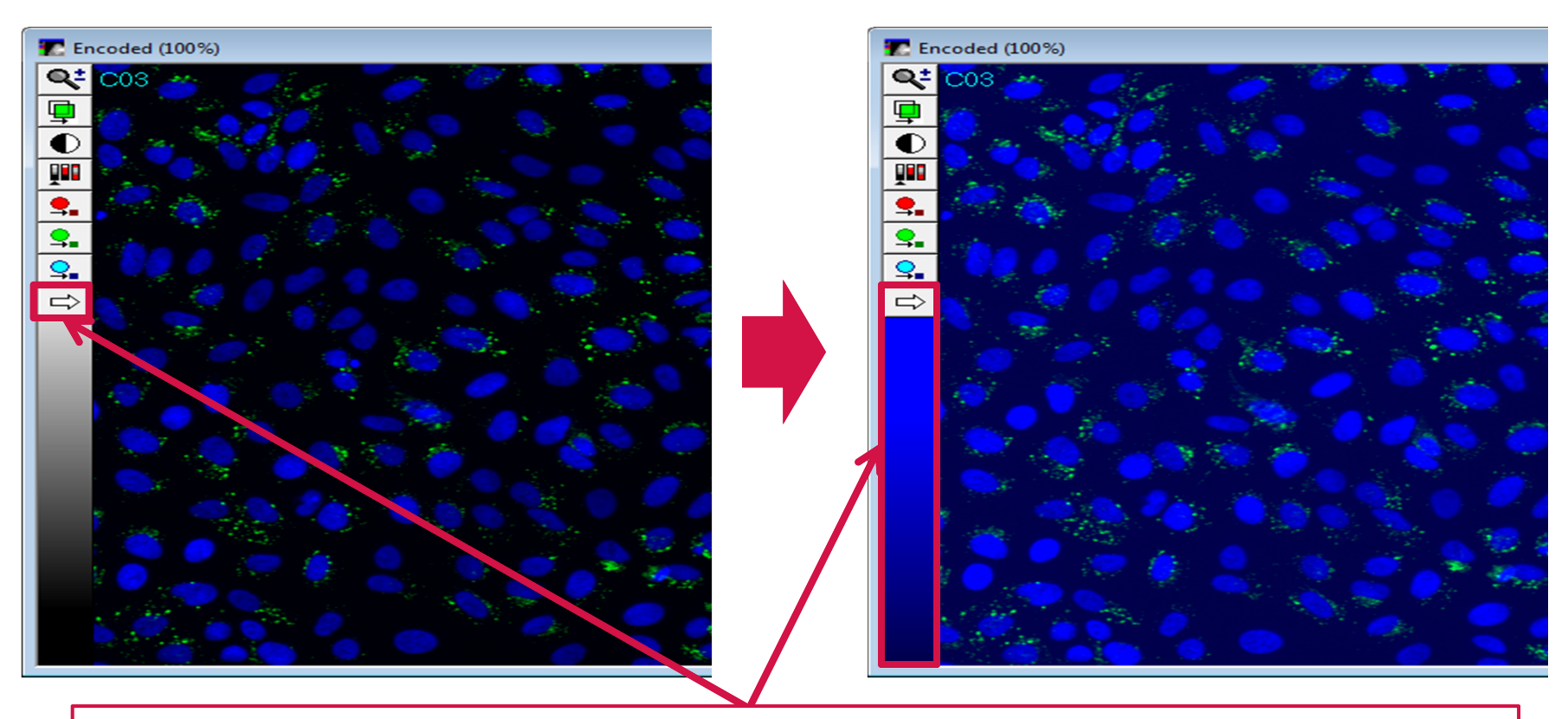

On the **Encoded** image window, click the **White Arrow** icon located on the left side to select the color channel to adjust independently. Click and drag the mouse within the section just below to adjust brightness and contrast. Click the **White Arrow** icon repeatedly to change between Red-Green-Blue.

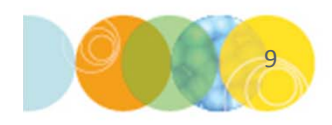

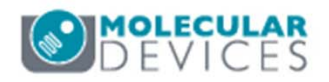

#### Turning Individual Color Channels On or Off

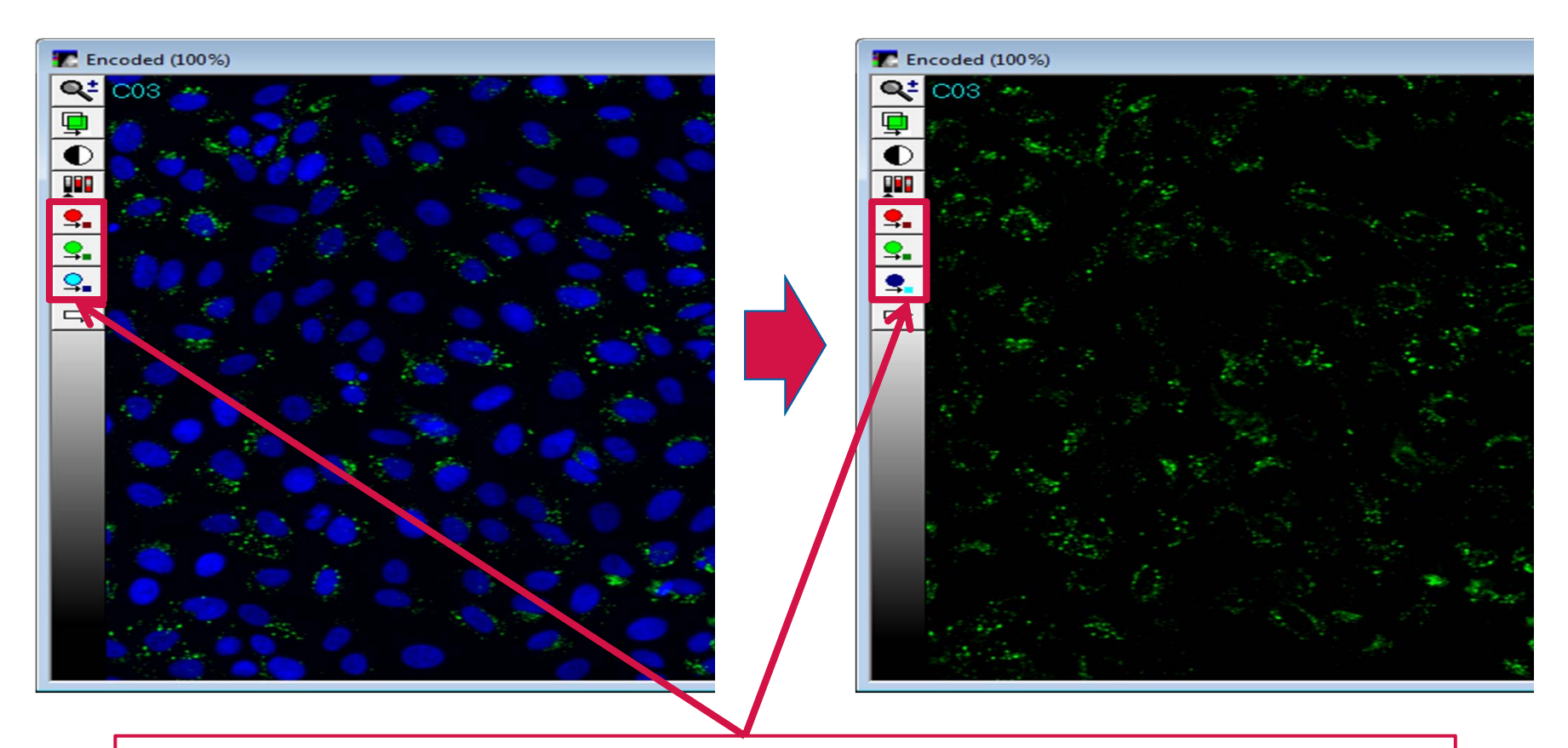

Click on the individual **Red-Green-Blue** icons to toggle that particular color on or off.

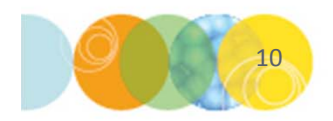

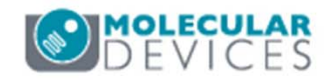

#### Support Resources

- F1 / HELP within MetaXpress® Software
- Support and Knowledge Base: <u>http://mdc.custhelp.com/</u>
- User Forum: <u>http://metamorph.moleculardevices.com/forum/</u>
- Request Support: <u>http://mdc.custhelp.com/app/ask</u>
- Technical Support can also be reached by telephone:
  - 1 (800) 635-5577
  - Select options for Tech Support → Cellular Imaging Products → ImageXpress Instruments

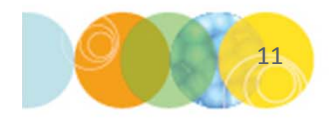

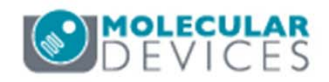

# **MOLECULAR** DEVICES

#### ADVANCING PROTEIN AND CELL BIOLOGY